# **Passive sniffing**

In passive sniffing (when you have hub in your network infrastructure) all you have to do is putting your NIC card in promiscuous mode through which you will get all the packets in to your PC.

Practical No 1: Keeping our NIC card in promiscuous mode.

Step 1:

Open your terminal window

Step 2:

Find out your NIC card interface name by executing ifconfig

# eth0: flags=4163<UP, BROADCAST, RUNNING, MULTICAST> mtu 1500

inet 192.168.0.117 netmask 255.255.255.0 broadcast 192.168.0.255

inet6 fe80::a00:27ff:fe52:cb4f prefixlen 64 scopeid 0x20<link>

ether 08:00:27:52:cb:4f txqueuelen 1000 (Ethernet)

RX packets 133 bytes 17526 (17.1 KiB)

RX errors 0 dropped 0 overruns 0 frame 0

TX packets 26 bytes 2373 (2.3 KiB)

## TX errors 0 dropped 0 overruns 0 carrier 0 collisions 0

Step 3:

Execute the following command to turn on Promiscuous mode on the interface you have selected.

Syntax: ifconfig <interface name> promisc

Ex: ifconfig eth0 promisc

See the command output

root@kali:~# ifconfig eth0 promisc

root@kali:~#

Done setting up promiscuous mode.

If you want to test your device is in promiscuous mode or not. You can try executing netstat –i command this is before promiscuous mode

Kernel Interface table

| lface | ΜΤυ   | RX-OI | K RX- | ERR RX | -DRP RX- | OVR | TX | (-OK TX-ERR TX-DRP TX-OVR Flg |
|-------|-------|-------|-------|--------|----------|-----|----|-------------------------------|
| eth0  | 1500  | 124   | 0     | 00     | 26       | 0   | 0  | 0 BMRU                        |
| lo    | 65536 | 160   | 0     | 00     | 160      | 0   | 0  | 0 LRU                         |

if you see P flag for your interface which means you are promiscuous see the below output.

#### Kernel Interface table

| lface | ΜΤυ   | RX-OI | K RX | ERR RX | -DRP RX- | OVR | נד א | X-OK TX-ERR TX-DRP TX-OVR Flg |
|-------|-------|-------|------|--------|----------|-----|------|-------------------------------|
| eth0  | 1500  | 191   | 0    | 00     | 26       | 0   | 0    | 0 BMPRU                       |
| lo    | 65536 | 197   | 0    | 00     | 197      | 0   | 0    | 0 LRU                         |

look at BMRU and BMPRU when you enable promiscuous mode P comes when you disable it, it disappears.

Practical 2: Disabling Promiscuous mode on NIC card

Step 1:

Open your terminal windows

Step 2:

Find out NIC card interface name by executing ifconfig

## eth0: flags=4163<UP,BROADCAST,RUNNING,MULTICAST> mtu 1500

inet 192.168.0.117 netmask 255.255.255.0 broadcast 192.168.0.255

inet6 fe80::a00:27ff:fe52:cb4f prefixlen 64 scopeid 0x20<link>

ether 08:00:27:52:cb:4f txqueuelen 1000 (Ethernet)

RX packets 133 bytes 17526 (17.1 KiB)

RX errors 0 dropped 0 overruns 0 frame 0

TX packets 26 bytes 2373 (2.3 KiB)

TX errors 0 dropped 0 overruns 0 carrier 0 collisions 0

Step 3:

Execute the following command to get rid of promiscuous mode

# Syntax: ifconfig <interface name> -promisc

# Example: root@kali:~# ifconfig eth0 -promisc

# root@kali:~#

you can execute the same netstat -i to figure out it is there or not.

Active Sniffing Practicals.

Practical No2: MITM attack with ARP Poisoning Technique (Unsecured protocols are vulnerable to this attack).

Step1: Open a Blank Terminal

Step2: Execute the following command

echo 1 > /proc/sys/net/ipv4/ip\_forward

| Арр  | olicatio | ons 🔻 | Place  | es 🔻  | ▶. Terminal | ▼ Mon 21:01                      |         |
|------|----------|-------|--------|-------|-------------|----------------------------------|---------|
|      |          |       |        |       |             | root@kali: ~                     |         |
| File | Edit     | View  | Search | Termi | nal Help    |                                  |         |
| roo  | otal     | kali  | :~#    | echo  | o 1>        | <pre>/proc/sys/net/ipv4/ip</pre> | forward |

Then execute this command

liptables -t nat -p tcp -A PREROUTING --dport 80 -j REDIRECT --to-port 10000

| <pre>root@kali:~#</pre> | iptables | -t nat | -p tcp      | -A PR | EROUTING | dport | 80 | -j REDIRECT | to |
|-------------------------|----------|--------|-------------|-------|----------|-------|----|-------------|----|
| -port 10000             | pass.bd  |        | laneed, bit |       |          |       |    |             |    |

Step3: Open ettercap-graphical tool from the menu. Or from applications -> sniffing and Spoofing -> ettercap-graphical or by searching like this

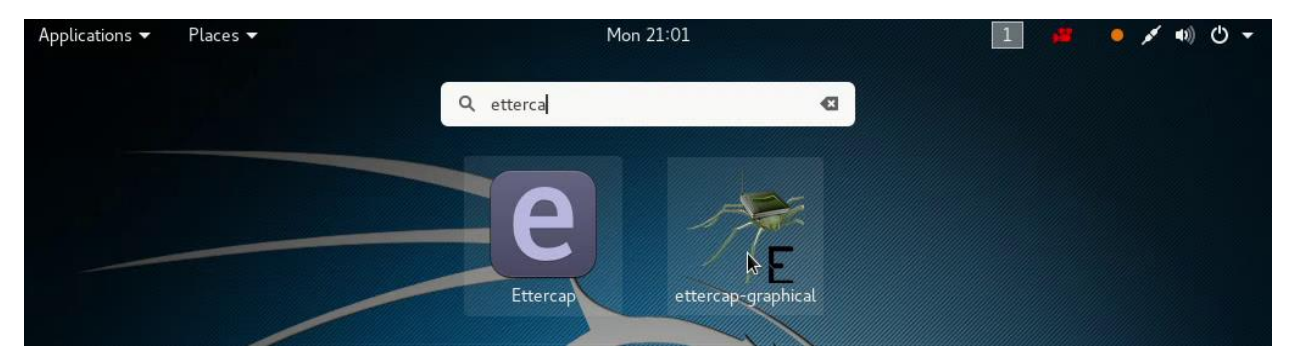

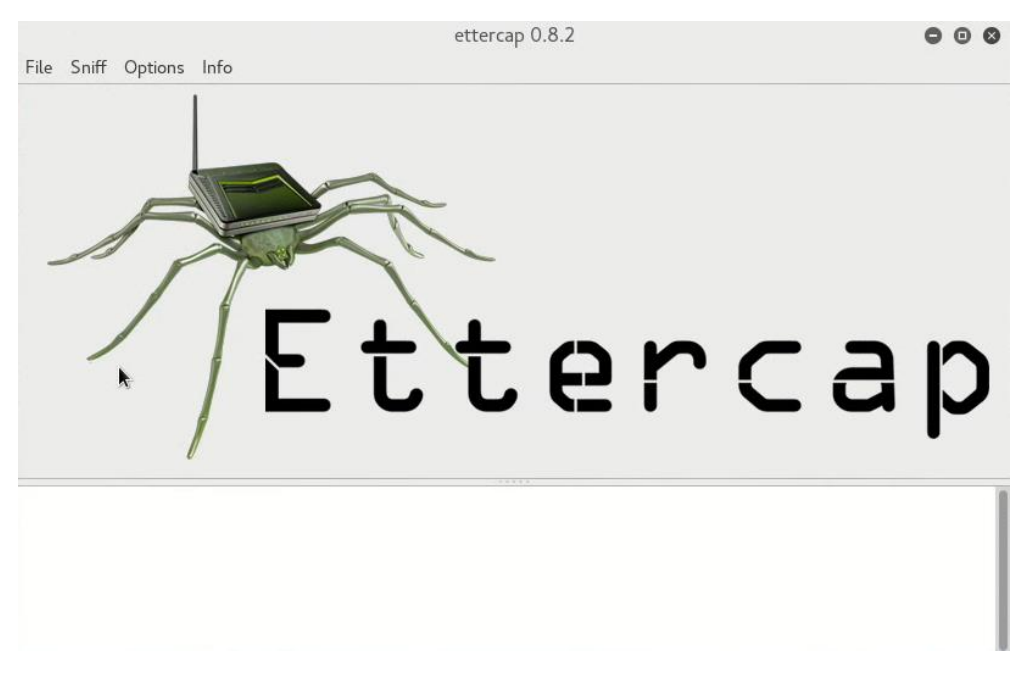

Step 4: Click on sniff menu and select unified sniffing

| Э | r |    |    |
|---|---|----|----|
| a | ŀ |    | )  |
|   |   |    |    |
|   |   |    |    |
|   |   |    |    |
|   |   |    |    |
|   | a | aŗ | аp |

Step 5: In the ettercap input box select the interface you want to sniff, and click ok.

|            |           | ettercap 0.8.2                                    | ••• |
|------------|-----------|---------------------------------------------------|-----|
| File Sniff | Options I | nfo                                               |     |
| /          | 7         | ettercap Input<br>ettercap Input<br>Cancel OK C C | р   |
|            |           |                                                   |     |

Step 6: Click on "hosts" menu and select "scan for hosts".

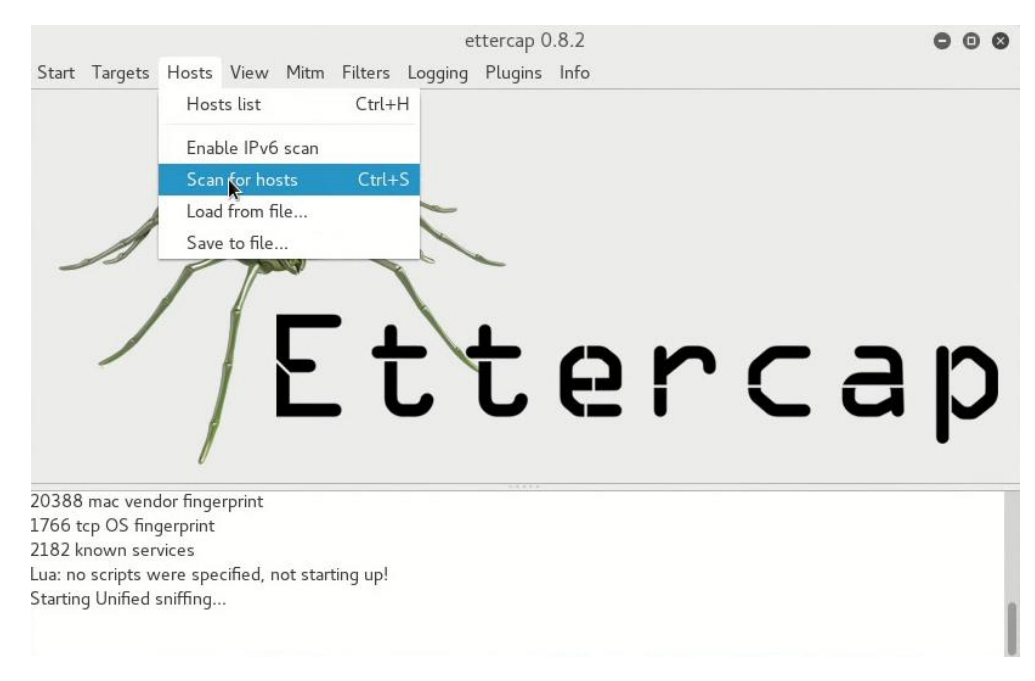

| Start                                            | Targets                                                            | Hosts View                                                                   | Mitm                        | ettercap 0.8.2<br>Filters Logging Plugins Info | (i) (ii) (iii)  |
|--------------------------------------------------|--------------------------------------------------------------------|------------------------------------------------------------------------------|-----------------------------|------------------------------------------------|-----------------|
|                                                  | <i>X</i><br>]                                                      |                                                                              |                             | ettercap<br>ettercap                           | Cancel C ap     |
| 2182 k<br>Lua: no<br>Startin<br>Randor<br>Scanni | nown serv<br>o scripts w<br>g Unified s<br>nizing 255<br>ng the wh | vices<br>ere specified, n<br>sniffing<br>5 hosts for scan<br>ole netmask for | ot stari<br>ning<br>• 255 h | ting up!                                       |                 |
|                                                  |                                                                    |                                                                              |                             | ettercan () 8.2                                | 000             |
| Start                                            | Targets                                                            | Hosts View                                                                   | Mitm                        | Filters Logging Plugins Info                   |                 |
| Host                                             | List X                                                             |                                                                              |                             |                                                |                 |
| IP A                                             | dress                                                              | MAC Addres                                                                   | s                           | Description                                    |                 |
| 192.                                             | 168.0.1                                                            | C8:D3:A3:15                                                                  | :71:4C                      |                                                |                 |
| 192.                                             | 168.0.100                                                          | 74:DE:2B:90:                                                                 | 31:D4                       |                                                |                 |
| 192.                                             | 168.0.105                                                          | 5 00:E0:4C:5E:                                                               | :2A:C2                      |                                                |                 |
|                                                  |                                                                    |                                                                              | k                           |                                                |                 |
|                                                  | C                                                                  | elete Host                                                                   |                             | Add to Target 1                                | Add to Target 2 |
| Lua: no<br>Startin<br>Rando                      | o scripts w<br>g Unified s<br>mizing 255                           | ere specified, n<br>sniffing<br>5 hosts for scan                             | ot star                     | ting up!                                       |                 |
| Scanni                                           | ng the wh                                                          | ole netmask for                                                              | 255 h                       | osts                                           |                 |

Step 7: Then again select "hosts list" for "hosts" menu.

|         |             |           |           |          |          | e       | ettercap ( | ).8.2 |   |   |   | 00 | 0 |
|---------|-------------|-----------|-----------|----------|----------|---------|------------|-------|---|---|---|----|---|
| Start   | Targets     | Hosts     | View      | Mitm     | Filters  | Logging | Plugins    | Info  |   |   |   |    |   |
|         |             | Hos       | ts list   |          | Ctrl+    | н       |            |       |   |   |   |    |   |
|         |             | Enab      | ole IPv6  | scan     |          |         |            |       |   |   |   |    |   |
|         |             | Scar      | n for ho  | sts      | Ctrl+    | -S      |            |       |   |   |   |    |   |
|         |             | Load      | from f    | ile      |          | ~       |            |       |   |   |   |    |   |
|         | A           | Save      | to file   |          |          |         |            |       |   |   |   |    |   |
|         |             |           |           | -        |          |         | t          | 6     | r | С | a | þ  | ) |
| 20388   | mac venc    | lor finge | rprint    |          |          |         |            |       |   |   |   |    |   |
| 2182 k  | nown ser    | vices     |           |          |          |         |            |       |   |   |   |    |   |
| Lua: no | o scripts w | /ere spe  | cified, r | not star | ting up! |         |            |       |   |   |   |    |   |
| Startin | g Unified s | sniffing  |           |          | 0.57     |         |            |       |   |   |   |    |   |
|         |             |           |           |          |          |         |            |       |   |   |   |    |   |

Check and confirm that your target ip and the router ip appearing on the list. If yes select the target ip address and click on add to target 1 or 2

|                                         |                                    | ettercap 0.8.2               | 000             |
|-----------------------------------------|------------------------------------|------------------------------|-----------------|
| Start Targets                           | Hosts View Mitm                    | Filters Logging Plugins Info |                 |
| Host List 🛪                             |                                    |                              |                 |
| IP Address                              | MAC Address                        | Description                  |                 |
| 192.168.0.1                             | C8:D3:A3:15:71:4C                  | π.<br>Σ                      |                 |
| 192.168.0.100                           | 74:DE:2B:90:31:D4                  |                              |                 |
| 192.168.0.105                           | 00:E0:4C:5E:2A:C2                  |                              |                 |
| De                                      | elete Host                         | Add to Target 1              | Add to Target 2 |
| ua: no scripts we<br>tarting Unified si | ere specified, not star<br>niffing | ting up!                     |                 |
| andomizing 255                          | hosts for scanning                 |                              |                 |
| canning the who                         | le netmask for 255 h               | osts                         |                 |
| nosis added to                          | ule nosis ilst                     |                              |                 |

#### If not repeat step 6 and 7 again

Step 8: Now select "ARP poisoning" from "MITM" menu and check the box for "sniff remote connections only" and click ok.

| Start Targets Hosts                                                                                                    | View Mitm                                                                              | ettercap 0.8.2<br>Filters Logging Plugins Info                                                             | 000      |
|----------------------------------------------------------------------------------------------------|----------------------------------------------------------------------------------------|----------------------------------------------------------------------------------------------------|----------|
| Host List 🛪                                                                                                    |                                                                                        |                                                                                                    |          |
| IP Address MAC A                                                                                                    | Address                                                                                | Description                                                                                                |          |
| 192.168.0.1 C8:D3<br>192.168.0.100 74:DE:                                                                                                    | :A3:15:71:4C<br>2B:90:31:D4                                                            |                                                                                                    |          |
| 192.168.0.105 00:E0:                                                                                                    | 4C:5E:2A:C2                                                                            | MITM Attack: ARP Poisoning  Optional parameters  Sniff remote connections. Only poison one-way.  Cancel OK |          |
| Delete Ho                                                                                                    | ost                                                                                    | Add to Target 1 Add to                                                                                     | Target 2 |
| Randomizing 255 hosts for<br>Scanning the whole netm<br>3 hosts added to the host<br>Host 192.168.0.105 add<br>Host 192.168.0.100 add<br>Host 192.168.0.1 added | or scanning<br>lask for 255 h<br>ts list<br>ed to TARGET<br>ed to TARGET<br>to TARGET1 | osts                                                                                                    |          |

Step 9: Then click on start menu and select start sniffing.

If you follow the steps correctly you will start seeing the victim's authentication credentials on the ettercap screen.

Practical 3: MITM attack with ARP Poisoning Technique (We are going to remove the SSL security from the secured websites using this method).

Step1: Open a Blank Terminal

Step2: Execute the following commands

echo 1 > /proc/sys/net/ipv4/ip\_forward

iptables -- t nat -- p tcp -- A PREROUTING -- dport 80 -- j REDIRECT -- to-port 10000

Finally execute

sslstrip -a

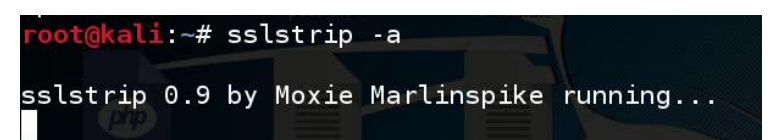

Step3: Open ettercap-graphical tool from the menu. Or from applications -> sniffing and Spoofing -> ettercap-graphical

Step 4: Click on sniff menu and select unified sniffing

Step 5: In the ettercap input box select the interface you want to sniff, and click ok.

Step 6: Click on "hosts" menu and select "scan for hosts".

Step 7: Then again select "hosts list" for "hosts" menu.

Check and confirm that your target ip and the router ip appearing on the list. If not repeat step 6 and 7 again

Step 8: Now select "ARP poisoning" from "MITM" menu and check the box for "sniff remote connections only" and click ok.

Step 9: Then click on start menu and select start sniffing.

If you follow the steps correctly you will start seeing the victim's authentication credentials on the ettercap screen.

Network Monitoring Tools

Practical No 4: Driftnet

Driftnet is an image sniffer,

Unlike wireshark and ettercap, while you sniffing if you start your driftnet it can show you what images the targets are watching that's a specialty of the driftnet tool

To use driftnet execute the following command in your terminal while you do sniffing (if you run it without sniffing it will show you the images opened by you only)

driftnet –i eth0 –vv

The above command will open a small black color box in your kali Linux just maximize it so that you can get more images at once, if the MITM was successful you will start seeing the images of the victim web browsers.

# Practical No 5: Darkstat

Darkstat is a pure and free software based network monitoring tool. This tool has capability of showing graphs of the network usage in live for the periods of last 60 secs, 60 mins, etc;

It can also show you how many packets sent and received by a pc also.

To initiate Darkstat just execute the below given command in your command prompt.

darkstat –i eth0 –b 0.0.0.0

Then open your favorite browser and load <u>http://127.0.0.1:667</u> to see Darkstat web interface.

## Network monitoring using Wireshark

Wireshark: Wireshark is a network protocol analyzer which helps you in observing packets entering or leaving your computer in the real time.

To see wireshark in action just open a blank terminal and type

wireshark &

| <mark>root@kali</mark> :~<br>[1] 1426 | # wireshark &<br>□                                                                                  |                                |   |                |
|---------------------------------------|----------------------------------------------------------------------------------------------------|--------------------------------|---|----------------|
| Applications 👻 Place                  | es 🔻 🗾 Wireshark 🔫                                                                                  | Mon 13:08                      | 1 | ◄ ٺ (۵ م ه     |
|                                       |                                                                                                    | The Wireshark Network Analyzer |   | •••            |
| <u>File Edit View Go Ca</u>           | apture <u>Analyze S</u> tatistics Telephony <u>W</u> i                                              | reless Tools Help              |   |                |
|                                       | 🗎 🕅 🏹   🥄 🗢 🏓 🖉 有                                                                                   |                                |   |                |
| Apply a display filter                | <ctrl-></ctrl->                                                                                     |                                |   | Expression   + |
|                                       | Welcome to Wireshark<br>Capture<br>using this filter: Enter a capture filter<br>Waiting for startup | Loading module preferences     |   |                |
| Please wait while Wiresha             | Learn<br>User's Guide · Wiki · Questions and                                                        | l Answers · Mailing Lists      |   |                |

It will give you error telling that you can't use wireshark as root just hit enter so wireshark will load as root user.

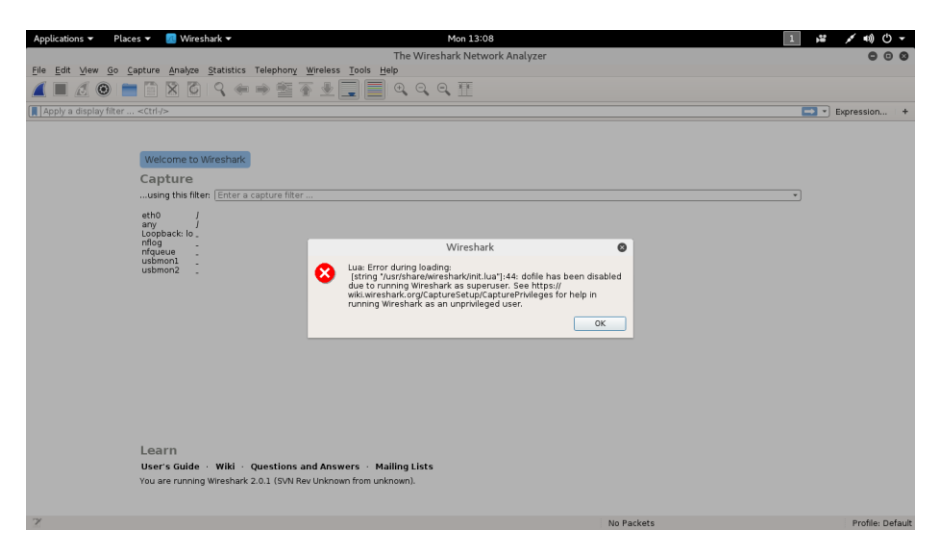

When it opens you have to select your interface name Ethernet or Wifi,

| Applications 🔻                          | Places 🔻 🙍 Wireshark 🔻                                                     | Mon 13:08                      |            | ◄ (') ((ا) محم الثار ا                |
|-----------------------------------------|----------------------------------------------------------------------------|--------------------------------|------------|---------------------------------------|
|                                         |                                                                            | The Wireshark Network Analyzer |            | <b>O</b> 0 <b>O</b>                   |
| <u>File Edit View O</u>                 | o <u>C</u> apture <u>A</u> nalyze <u>S</u> tatistics Telephony <u>W</u> ii | eless Tools Help               |            |                                       |
|                                         |                                                                            |                                |            |                                       |
| 📘 Apply a display fi                    | ter <ctrl-></ctrl->                                                        |                                |            | Expression +                          |
|                                         |                                                                            |                                |            |                                       |
|                                         | Welcome to Wiresbark                                                       |                                |            |                                       |
|                                         | Capture                                                                    |                                |            |                                       |
|                                         | using this filter: Enter a capture filter                                  |                                |            | • • • • • • • • • • • • • • • • • • • |
|                                         | eth0 ʃ                                                                     |                                |            |                                       |
|                                         | any <i>f</i><br>Loopback: lo _                                             |                                |            |                                       |
|                                         | nflog<br>nfqueue                                                           |                                |            |                                       |
|                                         | usbmon1<br>usbmon2                                                         |                                |            |                                       |
|                                         |                                                                            |                                |            |                                       |
|                                         |                                                                            |                                |            |                                       |
|                                         |                                                                            |                                |            |                                       |
|                                         |                                                                            |                                |            |                                       |
|                                         |                                                                            |                                |            |                                       |
|                                         |                                                                            |                                |            |                                       |
|                                         |                                                                            |                                |            |                                       |
|                                         |                                                                            |                                |            |                                       |
|                                         |                                                                            |                                |            |                                       |
|                                         | Learn                                                                      | Annuara Malling Liste          |            |                                       |
|                                         | You are running Wireshark 2.0.1 (SVN Rev L                                 | nknown from unknown).          |            |                                       |
|                                         |                                                                            |                                |            |                                       |
| 7                                       |                                                                            |                                | No Packets | Profile: Default                      |
|                                         |                                                                            |                                |            |                                       |
| And Click                               | on the blue color fin but                                                  | on here                        |            |                                       |
|                                         |                                                                            |                                |            |                                       |
| Applications 🔻                          | Places 🔻 🗾 Wireshark 🔻                                                     | Mon 13:08                      |            | 1 , ** , * •*)) 🕛 🛨                   |
|                                         |                                                                            | The Wireshark Network Analyzer |            | 000                                   |
| <u>Eile E</u> dit <u>V</u> iew <u>O</u> | o <u>C</u> apture <u>A</u> nalyze <u>S</u> tatistics Telephony <u>W</u> ii | eless Tools Help               |            |                                       |
| <b>_ _ _ _ _ _ _ _</b>                  | 📄 📰 🗶 🕼 🖓 🗰 🎬 🚡                                                            | 坐 📃 📕 🤍   🏥                    |            |                                       |
| Apply a display fi                      | ter <ctrl-></ctrl->                                                        |                                |            | Expression +                          |

| <br><ctrl-></ctrl->                                                                  | Expression + |
|--------------------------------------------------------------------------------------|--------------|
| Welcome to Wireshark                                                                 |              |
| Captureusing this filter: [Enter a capture filter                                    | ¥            |
| etho         f           any         f           Loopback:         0           nflog |              |

Immediately it will start showing the incoming and outgoing packets which are coming and leaving your device in live.

| Applications 👻 Places 👻 🗾 Wireshark 👻                                                                                                    | Mon 13:09                                                            | 1 🗯 💉 🕪 🕛 🔻               |  |  |
|----------------------------------------------------------------------------------------------------|----------------------------------------------------------------------|---------------------------|--|--|
|                                                                                                    | Capturing from eth0                                                  | 000                       |  |  |
| <u>E</u> ile <u>E</u> dit <u>V</u> iew <u>G</u> o <u>C</u> apture <u>A</u> nalyze <u>S</u> tatistics Telephony <u>W</u> ireless <u>T</u> ools <u>H</u> elp                                                                                                    |                                                                      |                           |  |  |
| 🖉 🗖 🖉 🎯 🖿 🗎 🗙 🗗 🍳 👄 🖷                                                                                                    | 警 🗿 👤 📃 🔍 Q, Q, 🏛                                                    |                           |  |  |
| 📕 arp                                                                                                    |                                                                      | Expression +              |  |  |
| No. Tim Source Destination                                                                                                    | Protocol Length Info                                                 |                           |  |  |
| 1 0 D-LinkIn_15:71:4c Broadcast                                                                                                    | ARP 60 Who has 192.168.0.103? Tell 192.168.0.1                       |                           |  |  |
| 2 0… D-LinkIn_15:71:4c Spanning-tree…                                                                                                    | STP 60 Conf. Root = 32768/0/c8:d3:a3:15:71:4c Cost = 0 Port = 0x8001 |                           |  |  |
| 3 1 D-LinkIn_15:71:4c Broadcast                                                                                                    | ARP 60 Who has 192.168.0.103? Tell 192.168.0.1                       |                           |  |  |
| 4 2 D-LinkIn_15:71:4c Broadcast                                                                                                    | ARP 60 Who has 192.168.0.103? Tell 192.168.0.1                       |                           |  |  |
| 5 2 D-Linkin_15:71:4c Spanning-tree                                                                                                    | STP 60 CONT. ROOT = 32768/0/C8/03/33/15:71:4C COST = 0 POTT = 0X8001 |                           |  |  |
| 5 3 D-LINKIN_15:71:40 Broadcast                                                                                                    | ARP 60 Who has 192.168.0.1037 [01] 192.168.0.1                       |                           |  |  |
| 8 4 D-LinkIn_15:71:40 Snonning_free                                                                                                    | ARE 00 WHO HAS 132,100,01037 HEIL 132,100,0.1                        |                           |  |  |
| 9 4 192 168 0 100 192 168 0 255                                                                                                    | DB-LSP-DTSC 211 Dronbox LAN Sync Discovery Protocol                  |                           |  |  |
| 10 5. D-LinkTn 15:71:4c Broadcast                                                                                                    | ARP 60 Who has 192 168 0 1032 Tell 192 168 0 1                       |                           |  |  |
| 11 6. D-LinkIn 15:71:4c Broadcast                                                                                                    | ARP 60 Who has 192.168.0.1037 Tell 192.168.0.1                       |                           |  |  |
| 12 6 D-LinkIn 15:71:4c Spanning-tree                                                                                                    | STP 60 Conf. Root = 32768/0/c8:d3:a3:15:71:4c Cost = 0 Port = 0x8001 |                           |  |  |
| 13 7 D-LinkIn_15:71:4c Broadcast                                                                                                    | ARP 60 Who has 192.168.0.103? Tell 192.168.0.1                       |                           |  |  |
| 14 8… D-LinkIn_15:71:4c Broadcast                                                                                                    | ARP 60 Who has 192.168.0.103? Tell 192.168.0.1                       |                           |  |  |
| 15 8 D-LinkIn_15:71:4c Spanning-tree                                                                                                    | STP 60 Conf. Root = 32768/0/c8:d3:a3:15:71:4c Cost = 0 Port = 0x8001 |                           |  |  |
| 16 8 AsustekC_a1:44:72 RealtekS_5e:2                                                                                                    | ARP 60 192.168.0.1 is at 10:c3:7b:a1:44:72                           |                           |  |  |
| 17 8 AsustekC_a1:44:72 RealtekS_5e:2                                                                                                    | ARP 60 192.168.0.100 is at 10:c3:7b:a1:44:72                         |                           |  |  |
| 18 8 AsustekC_a1:44:72 RealtekS_5e:2                                                                                                    | ARP 60 192.168.0.100 1s at 10:C3:7b:a1:44:72                         |                           |  |  |
| 19 8 ASUSTEKC_a1:44:72 RealtekS_5e:2                                                                                                    | ARP 60 192.168.0.1 1S at 10:C3.7b:a1:44:72                           |                           |  |  |
| 20 9 D-LINKIN_15:71:4c Broadcast                                                                                                    | ARP 60 Who has 192.168.0.1037 Tell 192.168.0.1                       |                           |  |  |
| 22 1 D-Linkin_15.71.40 Droducast                                                                                                    | ARE 00 WHO Has 132,100,01.037 HELL 132,100,0.1                       |                           |  |  |
|                                                                                                    |                                                                      |                           |  |  |
|                                                                                                    |                                                                      |                           |  |  |
| <pre>&gt; Frame 1: 60 bytes on Vare (480 bits), 60 bytes captured (480 bits) on interface 0 &gt; Ethernet II, Src: D-LinkIn_15:71:4c (c8:d3:a3:15:71:4c), bst: Broadcast (ff:ff:ff:ff:ff) &gt; Address Resolution Protocol (request)</pre>                                                      |                                                                      |                           |  |  |
|                                                                                                    |                                                                      |                           |  |  |
| 0000         ff ff ff ff ff ff c8 d3         a3 15 71 4c 08 06 00           0010         08 08 06 64 00 01 c8 d3         a3 15 71 4c c0 a8 00           0020         00 00 00 08 00 00 c0 a8         06 70 46 01 14 00           0030         00 14 00 00 01 40 00 00         00 04 00 01 14 00 | 1qL<br>1qL<br>0<br>                                                  |                           |  |  |
| 0 2                                                                                                    | Packets: 22 · Displayed: 22                                          | (100.0%) Profile: Default |  |  |

## Few wireshark filter can be helpful

Any protocol name like http, ftp, smtp, telnet, icmp, udp, dns, arp, etc.

For a particular ip packets

ip.addr == <ip address>

For a particular ip address as a source device.

ip.src\_host == <source ip>

For a particular ip address as a destination device.

ip.dst\_host == <destination ip>

For a particular port number

tcp.port == <port number>

For comination you can use &&

ip.addr == 192.168.0.1 && http